# Maurice cIEF Quick Reference Guide

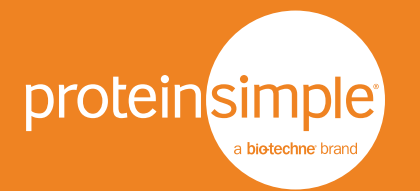

## PREPARE YOUR REAGENTS AND SAMPLE

1. Prepare your samples and batch reagents using the instructions in the Maurice User Guide or Method Development Kit.

#### **INSTALL YOUR CARTRIDGE**

- Take the cartridge out of its packaging. Save the packaging, you'll need it later. NOTE: Make sure the tip of the cartridge inlet doesn't come in contact with any surfaces. A damaged inlet may compromise the cartridge and cause failed injection.
- 2. Place the cartridge on a flat surface with its electrolyte tanks facing up.
- 3. Remove the red and grey stoppers from each tank.
- Add 2 mL of catholyte to the OH<sup>-</sup> tank (white port) and 2 mL of anolyte to the H<sup>+</sup> tank (red port). NOTE: Make sure you don't overfill the electrolyte tanks.

## PUT YOUR REAGENTS AND SAMPLES IN MAURICE

- 1. Depending on how you prepped your samples, place the metal insert for either the sample vials or a 96-well plate in Maurice.
- 2. Place your prepped batch reagents in Rows P and N.
  - P1: 0.5% Methyl Cellulose with blue pressure cap
  - P2: Fluorescence Calibration Standard with blue pressure cap
  - P3: Water vial with blue pressure cap
  - P6: Empty vial (air) with blue pressure cap
  - N1: Water vial with clear screw cap

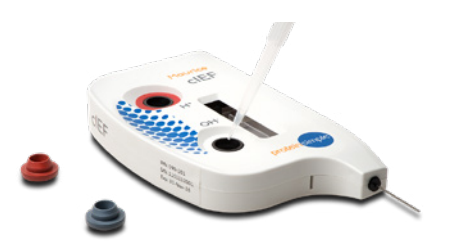

- Seal each tank with the rubber stoppers. Use the grey stopper for the OH<sup>-</sup> tank and the red one for the H<sup>+</sup> tank. If excess liquid comes out of the tank, make sure to wipe it with a lint-free laboratory wipe.
- 6. Open Maurice's door by touching the metal plate on top of the door.
- 7. Slide the cartridge into the cartridge slot. The lights around the cartridge will turn from orange to blue, and you'll feel a locking mechanism engage when the cartridge is correctly installed.

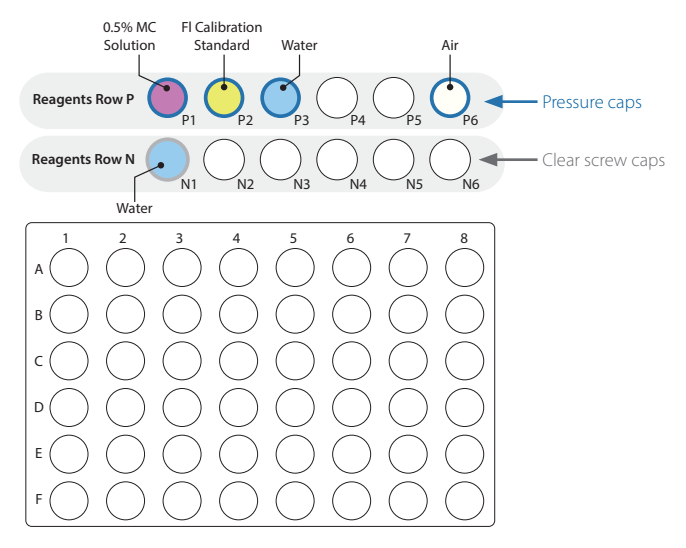

Figure 1. Sample and reagent vial placement when using sample vials.

3. Put your prepared samples into vials or a 96-well plate and place them in the metal insert.

### **CREATE AND START YOUR BATCH**

1. Launch Compass for iCE. The Maurice icon on the top left confirms Maurice is connected to the computer.

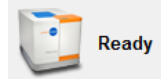

2. Click the Batch tab.

🖽 Batch 强 Run Summary 🏥 Analysis

3. Set up your batch:

In the File menu, click New Batch. If your Maurice runs both size and charge, select Maurice cIEF.

In the **Layout** window, click to toggle the **Plate** icon to the **Vial** icon if you prepped your samples in vials.

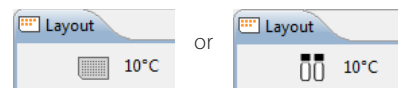

#### Adding a sample: Highlight the sample location in the Layout window and click Add.

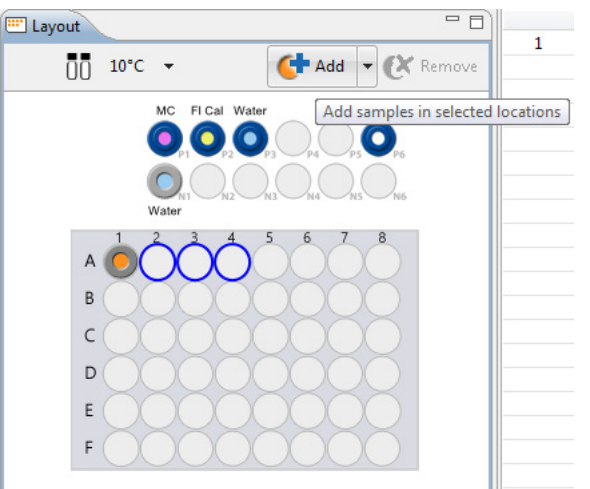

**Running multiple methods in the same batch:** Click **New** in the **Methods** window, and then enter your method parameters for each method.

| III Methods |                                        |             |                 |             |            |     |         |  |  |
|-------------|----------------------------------------|-------------|-----------------|-------------|------------|-----|---------|--|--|
|             |                                        |             |                 |             |            | New | Remove  |  |  |
| Name        | Separation                             | Detection   | Sample Load (s) | pI Markers  | Ampholytes | Add | litives |  |  |
| Method1     | 1.0 min 1500 Volts, 4.5 min 3000 Volts | 5 Exposures | 90              | 3.38, 10.17 |            |     |         |  |  |
|             |                                        |             |                 |             |            |     |         |  |  |

Adding sequential replicate injections: Highlight the injection in the **Injections** window and click **Replicate**.

| Injection: | s 🛛 🔚 History 👖 Notes |          |         | 👫 Add 📗 Replicate 🔀 Remove 👍 📄 🗖    |
|------------|-----------------------|----------|---------|-------------------------------------|
|            | Sample ID             | Location | Method  | Notes Replicate selected injections |
| 1          | Sample 1              | A1       | Method1 |                                     |
| <b>⊿</b> 2 | Sample 2              | A2       | Method1 |                                     |
| 3          | Sample 2              | A2       | Method1 |                                     |
| 4          | Sample 3              | A3       | Method1 |                                     |

Adding an injection at the end of the batch: Highlight the injection in the Injections window and click Add. Then use the pulldown menu to assign the method. You can also copy/paste injections or click on the sample position in the Layout window and click Add.

| Injectio | ons 🛛 🔚 History 🚺 N | lotes    |         | 👫 Add 🔛 Replicate 🔀 Remove 🕀 🖻 🗆 |
|----------|---------------------|----------|---------|----------------------------------|
|          | Sample ID           | Location | Method  | Add injections                   |
| 1        | Sample 1            | A1       | Method1 |                                  |
| 2        | Sample 2            | A2       | Method1 |                                  |
| 3        | Sample 3            | A3       | Method1 |                                  |
| 4        | Sample 4            | A4       | Method1 |                                  |
| 5        | Sample 2            | A2       | Method1 |                                  |

#### 4. Click Start.

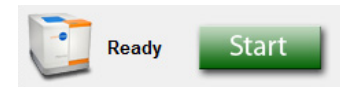

#### AT THE END OF THE BATCH

As soon as possible:

- 1. Open Maurice's door.
- 2. Remove your reagent vials and samples.
- 3. Remove the cartridge.
- 4. Clean-up and store your cartridge using the instructions in the Maurice User Guide or cIEF Cartridge Product Insert.

Note: A cartridge is guaranteed for 100 injections and a maximum of 20 batches.